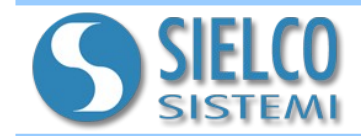

# 1. Introduzione

I dispositivi SS8580 hanno a bordo un web server integrato per poter consentire all'utente di cambiare i parametri del dispositivo (nome, Ethernet, Modbus,...) ed effettuare il download dei file .csv generati dalla funzione di registrazione (se il dispositivo lo consente).

# 2. Accesso alla pagina web del SS8580

Per effettuare l'accesso alla pagina web è necessario digitare nella barra degli indirizzi l'indirizzo IP del dispositivo.

Attenzione: assicurarsi che l'indirizzo IP del dispositivo appartenga alla stessa sottorete del PC in uso!

Qualora non si conosca l'indirizzo IP del dispositivo, fare riferimento alle sezioni di *Reset* oppure di *Modalità INIT*.

Dopo aver digitato l'indirizzo IP sulla barra degli indirizzi del browser (default: 192.168.1.100), apparirà la seguente schermata di "Login":

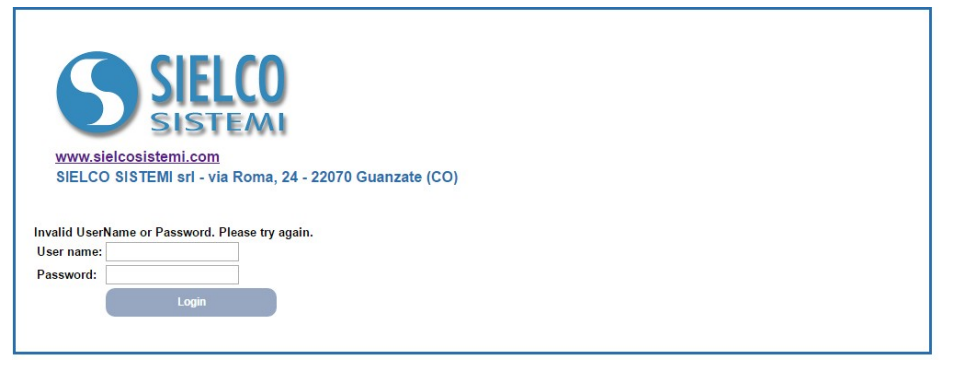

Per effettuare il Login inserire i seguenti dati di accesso di default:

- Username: admin
- Password: admin

E' possibile cambiare successivamente i dati di accesso nella relativa sezione "User & Password".

E' possibile modificare successivamente i dati di accesso nella relativa sezione "User & Password".

Dopo aver inserito le credenziali di accesso e cliccando sul pulsante "*Login*", apparirà la Home Page del SS8580:

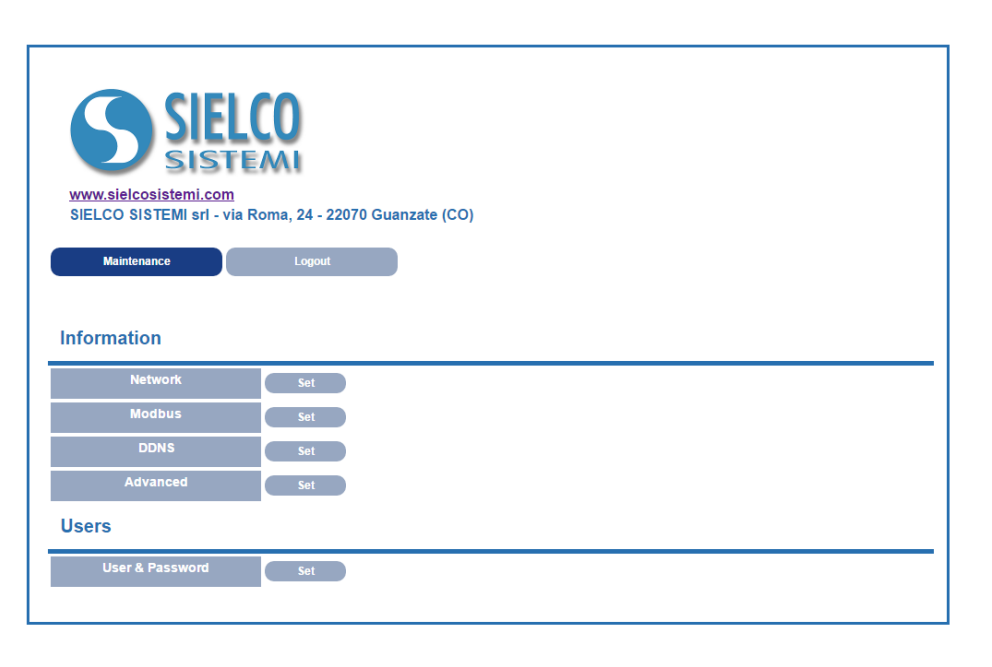

Il web server è composto da 5 sezioni al quale è possibile accedere cliccando su **"Set"** a fianco di ciascuna di esse:

- Network: permette di visualizzare e modificare i parametri di rete Ethernet; - Modbus: permette di modificare i parametri Modbus; - DDNS: permette di modificare i parametri di collegamento al server Dynamic DNS, per il collegamento remoto con un IP dinamico; - Advanced: permette di visualizzare i parametri di fabbrica del dispositivo (data, nome,...); - User & Password: permette di modificare nome utente e password per l'accesso alle pagine web.

Cliccare su "Maintenance" per tornare alla Home Page da qualunque pagina.

Premere "Logout" per uscire dal web server.

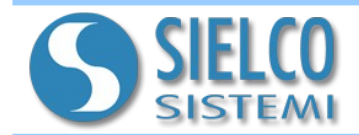

## 3. Descrizione delle sezioni di configurazione

#### Network

Dalla Home Page (maintenace), cliccando sul tasto **"Set"** posto a fianco all'etichetta Network, si accede alla pagina di configurazione dei parametri di rete:

| Www.sielcosistemi.com         SIELCO SISTEMI srl - via Roma, 24 - 22070 Guanzate (CO)         Maintenance       Logout         Information > Network         Network Settings |                   |  |  |  |
|----------------------------------------------------------------------------------------------------|-------------------|--|--|--|
|                                                                                                    | Dynamic IP (DHCP) |  |  |  |
|                                                                                                    | Enabled           |  |  |  |
| IP Address                                                                                                    | 192.168.1.112     |  |  |  |
| Gateway                                                                                                    | 192.168.1.1       |  |  |  |
| Subnet Mask                                                                                                    | 255.255.255.0     |  |  |  |
| Primary DNS                                                                                                    | 192.168.1.254     |  |  |  |
| Secondary DNS                                                                                                    | 151.99.125.1      |  |  |  |
|                                                                                                    | Update<br>Return  |  |  |  |

In questa pagina è possibile modificare le impostazioni lato TCP (indirizzo IP, Subnet mask, Gateway, DNS).

Premendo il pulsante "**Update**", i parametri impostati verranno salvati in memoria ed il dispositivo verrà resettato.

Premere il pulsante **"Return"** per tornare alla Home page.

# Modbus

In quest'area è possibile configurare i parametri modbus relativamente alla porta seriale RS485 (Baudrate e Timeout).

Dalla Home Page si accede alla pagina Modbus cliccando sul tasto "Set":

| 5151                                                                |                                      |  |
|---------------------------------------------------------------------|--------------------------------------|--|
| www.sielcosistemi.com                                               | I<br>In Roma 24, 22070 Cuantate (CO) |  |
| SIELCO SISTEMI SIT - VI                                             | la Roma, 24 - 22070 Guanzate (CO)    |  |
| Maintenance                                                         |                                      |  |
|                                                                     | Colloar                              |  |
|                                                                     |                                      |  |
| odhus Settings                                                      |                                      |  |
| odbus Settings                                                      |                                      |  |
| odbus Settings                                                      |                                      |  |
| odbus Settings                                                      | 10                                   |  |
| odbus Settings<br>Address/Node ID:<br>Baud Rate:                    | 10<br>9600 • bps                     |  |
| odbus Settings<br>Address/Node ID:<br>Baud Rate:<br>TimeOut R\$485: | 10<br>9600 • bps<br>50 ms            |  |
| odbus Settings<br>Address/Node ID:<br>Baud Rate:<br>TimeOut R\$485: | 10<br>9600 • bps<br>50 ms            |  |

Address/Node ID: permette di visualizzare l'indirizzo modbus del dispositivo. Questo campo è di sola lettura.

**Baud Rate:** attraverso il menù a tendina è possibile impostare la velocità di Baud Rate della porta RS485.

**TimeOut:** permette di modificare il Timeout della porta RS485.

Premendo il pulsante "**Save**", i parametri impostati verranno salvati in memoria. Premere il pulsante "**Return**" per tornare alla Home page. Premere il pulsante "**Refresh**" per aggiornare la pagina.

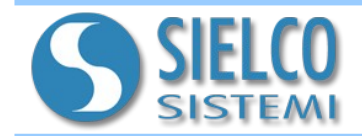

#### DDNS

In questa sezione, l'utente può modificare i parametri di collegamento al server Dynamic DNS, per il collegamento remoto con un IP dinamico (prevede la registrazione al servizio www.dyndns.com). Per accedere alla pagina è sufficiente cliccare sul tasto "**Set**" a fianco a DDNS sulla Home Page:

| Maintenance<br>Maintenance<br>Montenance<br>Mont | oma, 24 - 22070 Guanzate (CO)<br>Logout |
|----------------------------------------------------------------------------------------------------|-----------------------------------------|
| DDNS Service                                                                                                    |                                         |
| Status                                                                                                    | S Enabled                               |
| DNS Service                                                                                                    | www.dyndns.com                          |
| Remote Server                                                                                                    |                                         |
| User                                                                                                    |                                         |
| Password                                                                                                    |                                         |
|                                                                                                    | Advanced                                |
| Teet                                                                                                    | Update<br>Return                        |
| icat                                                                                                    |                                         |
| Last DDNS request result                                                                                                    | 0: Default Refresh Test                 |

Premendo il pulsante "**Update**", i parametri impostati verranno salvati in memoria.

Premere il pulsante "**Return**" per tornare alla Home page.

Il Paragrafo *"Test"* permette di effettuare un test sul funzionamento del DDNS con i parametri impostati.

Premere il pulsante "**Test**" per avviare la prova e successivamente su "**Refresh**" per aggiornare il dato relativo al *"Last DDNS request result"*.

## Advanced

| WWW.sielcosistemi.com<br>SIELCO SISTEMI srl - via Roma, 24 - 22070 Guanzate (CO) |                                                                                                    |  |  |  |  |
|----------------------------------------------------------------------------------|----------------------------------------------------------------------------------------------------|--|--|--|--|
| Maintenance                                                                      | Logout                                                                                                    |  |  |  |  |
| Information > Advance<br>Advanced Information                                    | ed                                                                                                    |  |  |  |  |
| Web version                                                                      | 200616                                                                                                    |  |  |  |  |
| Firmware ver.                                                                    | v9.7.A                                                                                                    |  |  |  |  |
| MAC Address                                                                      | 00:04:A3:59:38:1E                                                                                                    |  |  |  |  |
| Host Name                                                                        | DAT9XXX                                                                                                    |  |  |  |  |
| Socket Timeout (min)                                                             | 10                                                                                                    |  |  |  |  |
| Advanced Utility                                                                 | Update<br>Return                                                                                                    |  |  |  |  |
| Time settings:                                                                   | Actual Date and Time; +0 NaN                                                                                                    |  |  |  |  |
| BIN file upload                                                                  | Sync RIC           Address:         10         Year:         2016         Month:         06         Day:         20         Hour:         10         Minutes:         35           Scegli file         Nessun file selezionato         Upload         Vertice         Scend |  |  |  |  |

In questa selzione è possibile visualizzare i parametri di fabbrica del dispositivo come il nome, data e ora, MAC...

Da questa pagina, è possibile inoltre effettuare l'Upload di una nuova versione firmware per il dispositivo (*BIN file upload*).

Premendo il pulsante "**Update**", i parametri impostati verranno salvati in memoria.

Premere il pulsante "**Return**" per tornare alla Home page.

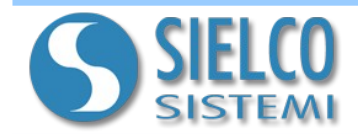

## User & Password

In questa sezione è possibile cambiare le credenziali di accesso alle pagine web.

| SIELCO                                                                                                 | Pre<br>par<br>salv |
|----------------------------------------------------------------------------------------------------|--------------------|
| www.sielcosistemi.com<br>SIELCO SISTEMI srl - via Roma, 24 - 22070 Guanzate (CO)<br>Maintenance Logout | Pre<br>torr        |
| System Admin User: admin Password Update Return                                                        |                    |

mendo il pulsante "Update", i ametri impostati verranno vati in memoria.

emere il pulsante "Return" per nare alla Home Page.

## 4. Modalità INIT

Tutti i dispositivi SS8580 sono equipaggiati con la modalità di INIT. Questa è una modalità permette di accedere al dispositivo con i parametri di default e quindi per poterlo configurare o verificare i parametri che sono memorizzati in eeprom in quel momento:

IP Address: XXX.XXX.XXX.XXX (fornito dal DHCP se abilitato) oppure 192.168.1.174 (DHCP disabilitato, verificare che l'IP non sia già utilizzato) Nodo Modbus: 245

Con questi parametri è possibile accedere al dispositivo indipendentemente dai parametri impostati in eeprom.

## Procedura per accedere al dispositivo in modalità INIT:

- Spegnere il dispositivo;
- Connettere il terminale INIT al terminale -V come illustrato nel datasheet tecnico del dispositivo.
- Accendere il dispositivo:
- Connettersi al dispositivo usando i parametri di default sopra riportati.

#### Quando l'utente termina di lavorare in modalità INIT:

- Spegnere il dispositivo:
- Rimuovere la connessione di INIT;
- Accendere il dispositivo e connettersi con i parametri conosciuti o configurati in modalità INIT.

#### Attenzione! Verificare che l'IP del dispositivo appartenga alla stessa sottorete del PC in uso nel caso in cui il DHCP non sia abilitato.

## 5. Pulsante Reset "P" (sul fronte del dispositivo)

Nel caso in cui sia necessario ripristinare i parametri di default del dispositivo, con dispositivo alimentato e non in condizione di INIT, premere il pulsante "P" sul lato frontale dello strumento per un tempo di almeno 5 secondi.

Il led PWR si spegne; il led STS diventa arancione fisso ed avviene il reset del dispositivo.

Quando il reset è terminato, entrambi i led ritorneranno allo stato di default, condizione per la quale verranno caricati i seguenti parametri:

#### Ethernet:

- Indirizzo IP : 192.168.1.100
- Subnet Mask : 255.255.255.0
- Gateway Mask: 192.168.1.1

## Modbus:

- Address/Nodo ID: 245 - Baud Rate: 38400 bps - Timeout: 50ms

- Username: admin
- Password: admin